# Hinweise zur Einwahl in die Online-Konferenz

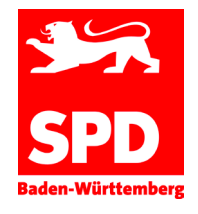

Beitreten nach Nummer | Hilfe | Anmelden

## Schritt 1: Anmelden

- Ab 10 Minuten vor der Konferenz kannst du dich anmelden.
- Klicke dazu bitte auf den Link aus der Einladungs- oder Erinnerungsmail.
- Auf der rechten Seite des Browsers kannst du nun deinen Namen und E-Mail-Adresse eingeben. Anschließend klicke bitte auf den Button "Teilnehmen".

| Cisco |   |    |
|-------|---|----|
| we    | b | ex |

| OVK mit \$ | Sascha Binder<br>Montag, 23. März 2020 15:00 (1 Stunde)<br>Europäische Zeit (Berlin, GMT+01:00) | Constant of the second second se |
|------------|-------------------------------------------------------------------------------------------------|----------------------------------------------------------------------------------------------------|
|            | Haben Sie das WebEx-Plug-in aktivie                                                             | rt? Falls nicht, dann gehen Sie folgendermaßen vor:         ung         vorgenzeigenzeigenz                                                                               |

- Mit dem Beitritt möchte Cisco sein Add-On "WebEx" installieren. Wenn du dem zustimmst, installiert sich das Programm automatisch.
- Alternativ kannst du der Konferenz auch ohne Installation über den Link "Führen Sie eine vorläufige Anwendung aus" der Konferenz beitreten.
  - Bei Chrome kann es zum Beispiel auch so aussehen siehe untere Abbildung. Wenn du kein Add-On einfügen willst, kannst du auch hier die temporäre Anwendung auswählen
  - Der Chrome Broswer eignet sich am besten f
    ür die Nutzung von WebEx.

# Schritt 1 von 2: Fügen Sie WebEx zu Chrome hinzu

Sie müssen diesen Vorgang nur einmal durchführen, um besonders schnell an WebEx-Meetings teilnehmen zu können.

Fügen Sie WebEx zu Chrome hinzu

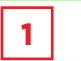

# Ergänzung für MAC User

 Sobald du auf den Link klickst, öffnet sich das Cisco Webex Add-On und du musst dieses, siehe Bild 2, nur noch installieren.

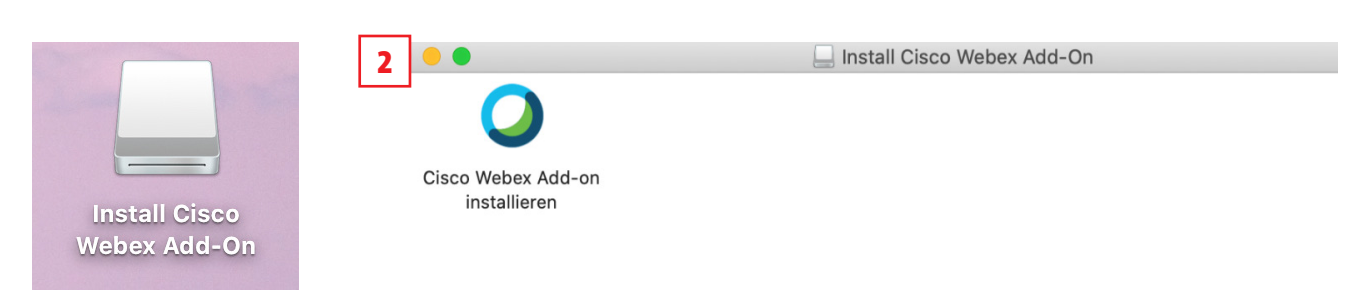

# Schritt 2: Mit dem Telefon oder dem Computer verbinden

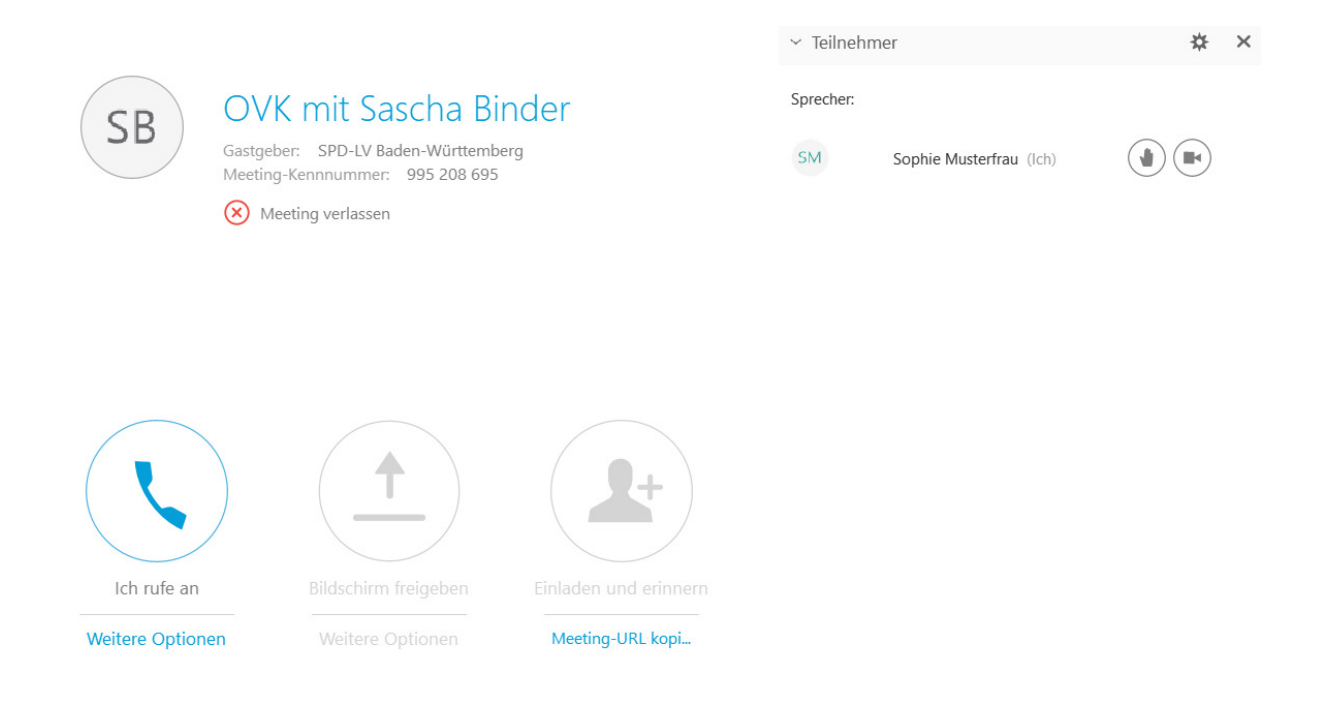

## Mit dem Telefon verbinden

- Nun musst du dich nur noch mit dem Telefon in die Konferenz einwählen und mit deiner Teilnehmer-ID verbinden.
- **3 +4** Dazu klicke bitte auf den Button "Ich rufe an"
- 5
- Rufe anschließend die angezeigte Telefonnummer: 030-25 993 993 an.
- Gebe bei der Einwahl bitte neben dem Zugriffscode (z.B. 990 707 877 #) unbedingt deine abgefragte Teilnehmer-ID an.
- 6 Hier gibt es die Möglichkeit nach unten zu scrollen, so dass die Teilnehmer-ID sichtbar wird.

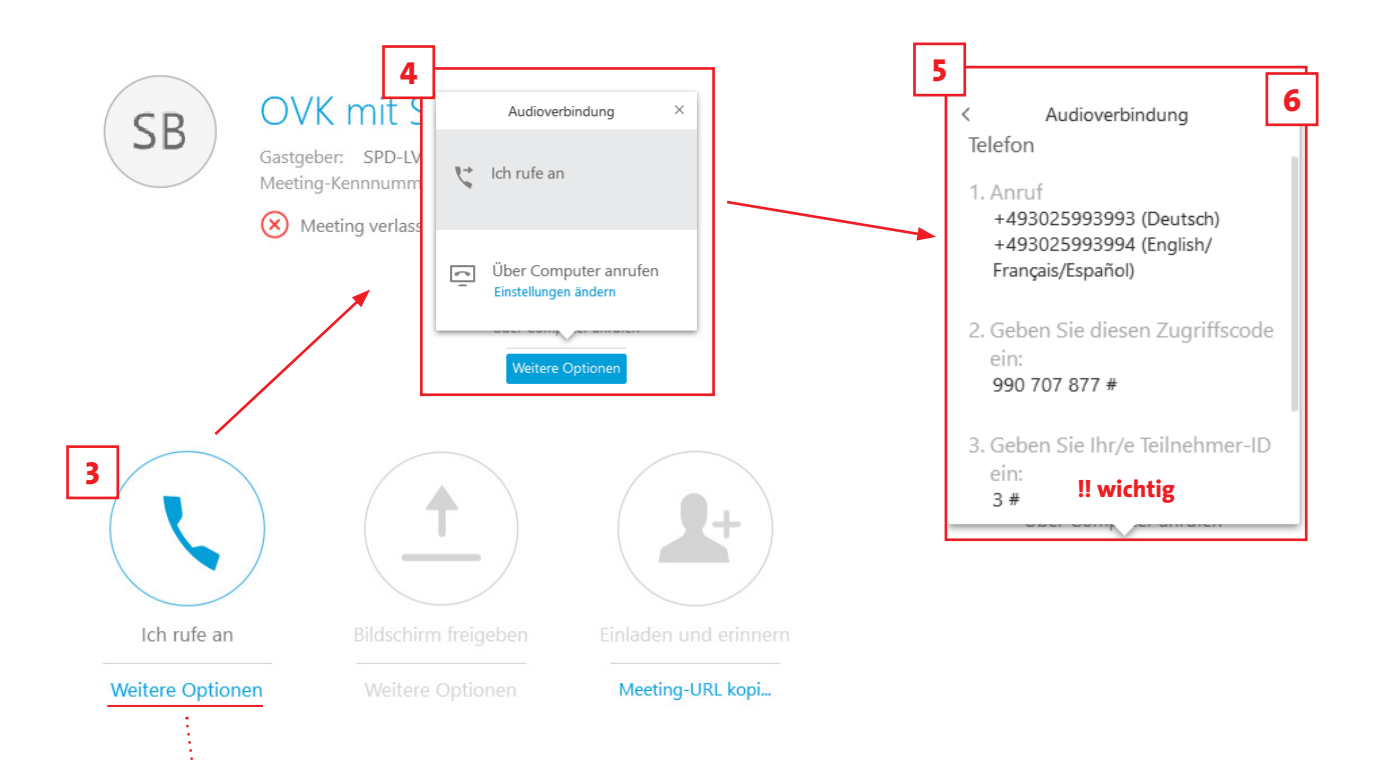

# **ODER: Mit dem Computer verbinden**

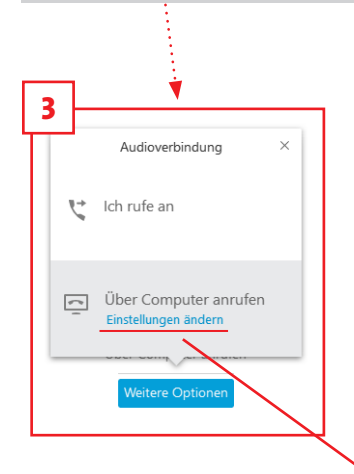

- Als Alternative zur Einwahl mit dem Telefon kannst du dich auch mit dem Computer einwählen.
- Mit einem Klick auf "Weitere Optionen" und dann auf den Button "Über Computer anrufen" verbindest du deinen Computer direkt ohne Eingaben mit der Konferenz.

Bitte stelle sicher, dass du ein Mikrofon und Lautsprecher (oder ein Headset bzw. Videokamera mit eingebautem Mikrofon) angeschlossen hast.

| Lautsprecher:<br>Lautsprecher / Kopft • Test<br>Mikrofon:<br>Mikrofon:<br>Mikrofon:<br>Lautstafke automatisch<br>angesen | udio-Einstellungen des Compu                                                | ters× |
|----------------------------------------------------------------------------------------------------|-----------------------------------------------------------------------------|-------|
|                                                                                                    | Lautsprecher:                                                               |       |
| Mikrofon:<br>Mikrofon (Realtek Audio) •<br>Lautstärke automatisch<br>angasen                                             | Lautsprecher / Kopfr •                                                      | est   |
| Mikrofon:  Mikrofon (Realtek Audio)  Mikrofon (Realtek Audio)  Lautstafre automatisch anpassen  OK                       |                                                                             |       |
|                                                                                                    | Mikrofon:<br>Mikrofon (Realtek Audio)<br>Lautstarke automatisch<br>anpassen | •     |

 Hier kannst du deine Audio-Einstellungen des Computers bezüglich Lautsprecher und Mikrofon anpassen.

## In der Konferenz

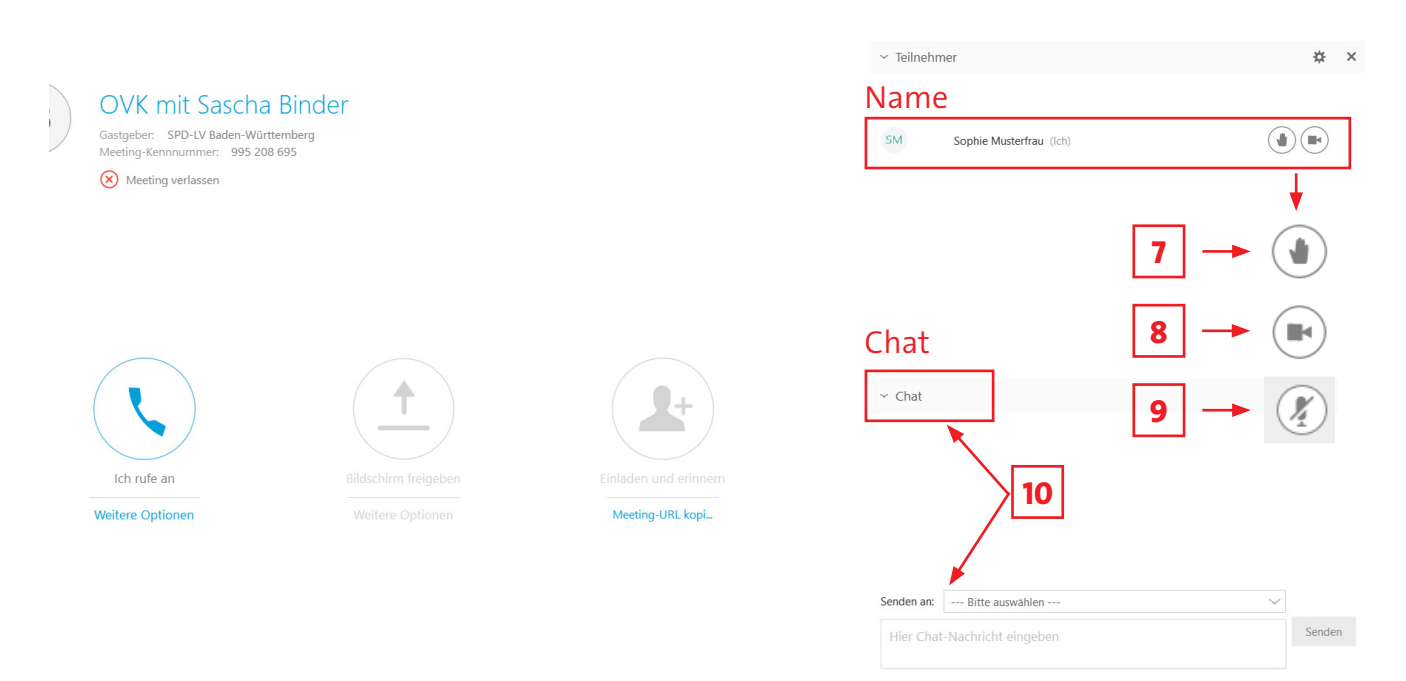

- Klicke auf die Hand neben deinem Namen, wenn du dich während der Diskussion zu Wort melden möchtest.
- Aktiviere das Kamerasymbol, wenn du dich auch mit Videobild an der Diskussion beteiligen möchtest – dazu benötigst du eine Webcam (integriert im Laptop oder eine eigenständige)
- 9 Klicke auf das Mikrofone um dich stumm zu stellen, so werden Nebengeräusche während der Konferenz vermieden. Wenn du was sagen möchtest deaktiviere einfach die Stummschaltung.
- **10** Über den Chatbereich kannst du deine Fragen schriftlich an die/den ModeratorIn stellen oder dich mit anderen TeilnehmerInnen austauschen.

#### Alternative: Einwählen mit der WebEx App

- Eine weitere Möglichkeit ist es sich mit dem Handy oder dem Tablet mit der Cisco Webex Meetings Mobile App an der Koferenz zu beteiligen.
- Lade die App herunter und installiere sie dir. Die App gibt es für iOS und Android.
- Es ist Zeit, um an der Konferenz teilzunehmen:

Variante 1: Öffne die App und klicke auf "Meeting beitreten". Gebe die "Zugriffscode/ Meeting-Nummer" ein, deinen "Namen" und deine "E-Mailadresse" und zum Abschluss auf "Beitreten".

Variante 2: Klicke auf den Link in der Einladungsmail, anschließend auf "Teilnehmen" und dann auf "Beitreten". Wähle dann "Einwahl" für die telefonische Verbindung aus, gebe dann die "Zugriffscode" und bestätige diese mit der "#" Taste. Zum Abschluss gehe wieder in die App und du bist mit der Konferenz verbunden

## Welche technischen Voraussetzungen benötige ich?

- Technisch brauchst du nur einen internetfähigen Laptop/Computer und ein Telefon.
- Alternativ kannst du dich mit einem Headset über deinen Computer verbinden.
- Eine langsamere Internetverbindung kann hier allerdings zu einer schlechten Qualität führen.
- Wir empfehlen min. eine 6.000er DSL-Leitung.

## Welche Kosten entstehen für mich?

• Kosten entstehen für ein normales Festnetz-Gespräch. Die genaue Höhe ist abhängig von deinem Telefonvertrag. Wenn du eine Flatrate ins deutsche Festnetz hast, ist der Anruf kostenlos.

## Und wenn ich nur zuhören möchte?

- Mit den Zugangsdaten auf der Seite kannst du dich auch einfach nur in die Konferenz einwählen und eventuelle Fragen im Chat stellen.
- Solltest du im Verlauf der Konferenz doch noch mitreden wollen, kannst du dein Telefon jederzeit hinzufügen.

#### Was mache ich, wenn ich in der Konferenz bin, aber nichts höre?

- Bitte überprüfe erst, ob das Telefon- oder Headset-Symbol auf dem Bildschirm grün leuchtet.
- Wenn nicht, dann verbinde dein Telefon oder Computer bitte mit der Konferenz, indem du den Anweisungen folgst (siehe auch Schritt 2)

Handreichung aktualisiert: März 2020 /sh

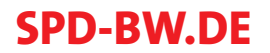